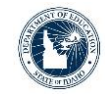

### 2021-2022 CFSGA Schoolwide Improvement Plan (SWIP)

Spring 2021

Tyson Carter School Improvement Coordinator

Supporting Schools and Students to Achieve SHERRI YBARRA, ED.S., SUPERINTENDENT OF PUBLIC INSTRUCTION 4/29/2021

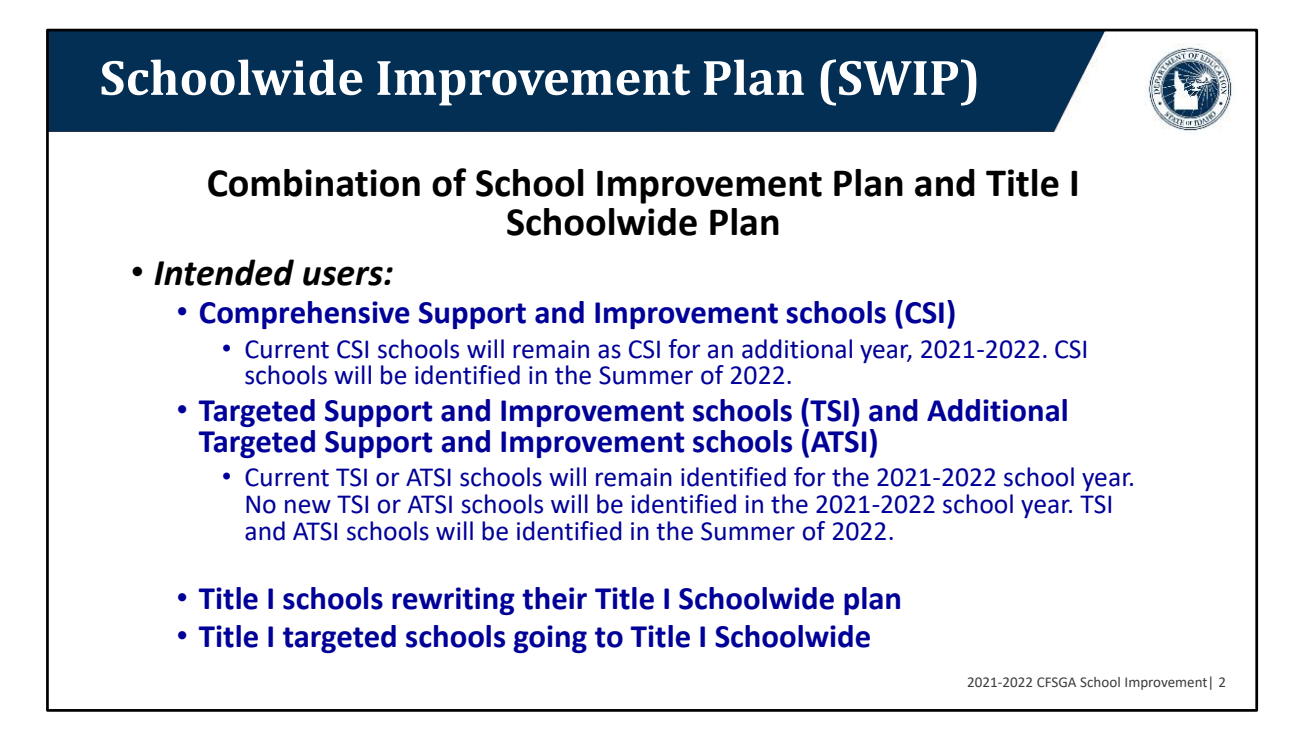

Most schools that use this tool will fall into one of the following categories listed.

There are two categories of CSI schools, CSI Under-Performing or UP which are the bottom 5% of schools on the statewide achievement test and CSI Grad schools which are HS and Alt schools that did not graduate 67% of their students. Both are designated every 3 years.

The TSI designation is a gap in comparison groups of 35% age points or higher for 3 years. ATSI designation is where a subgroup alone would put the school in the bottom 5% for three consecutive years. Both designations are done yearly.

Due to COVID-19 there was no state-wide assessment for 2019-2020, and in 2020-2021 the state-wide assessment will not be used for accountability purposes. All designated schools will remain with their identification for an additional year (2021-2022). Schools will be identified for CSI, TSI and ATSI in during the summer of 2022.

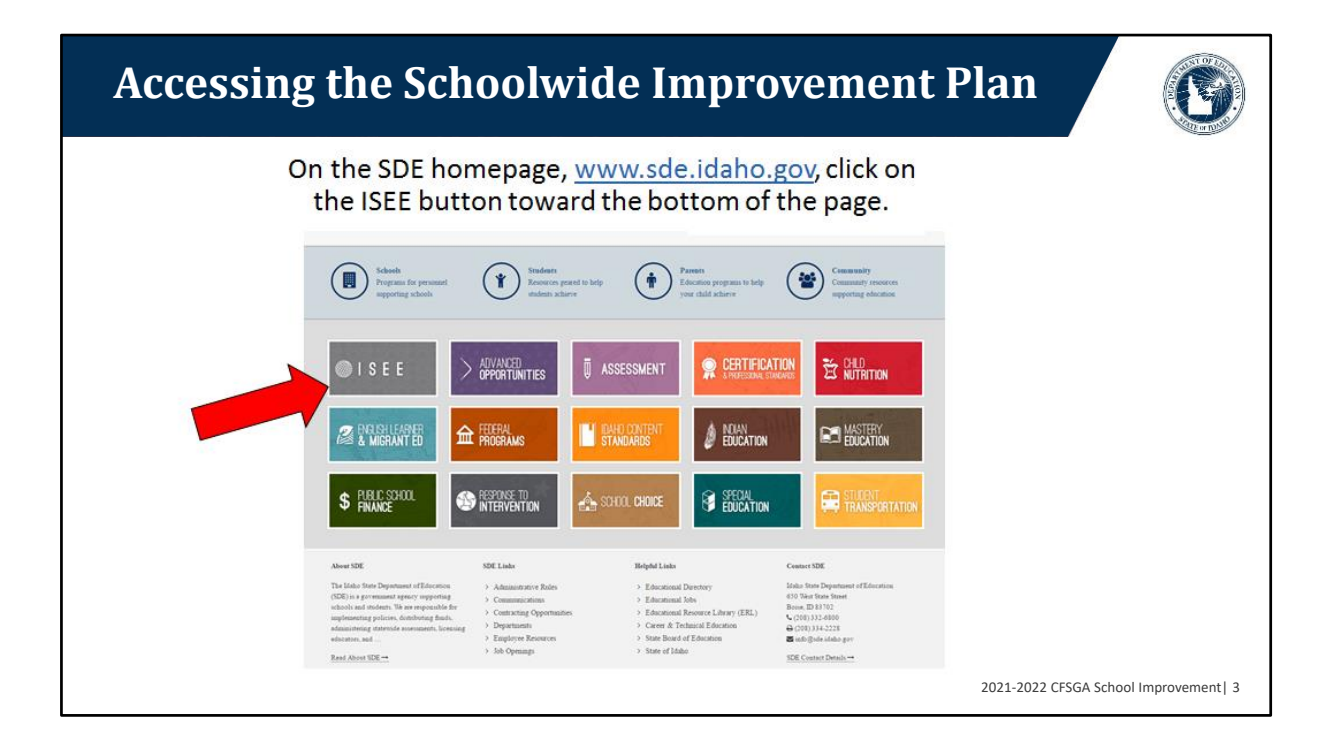

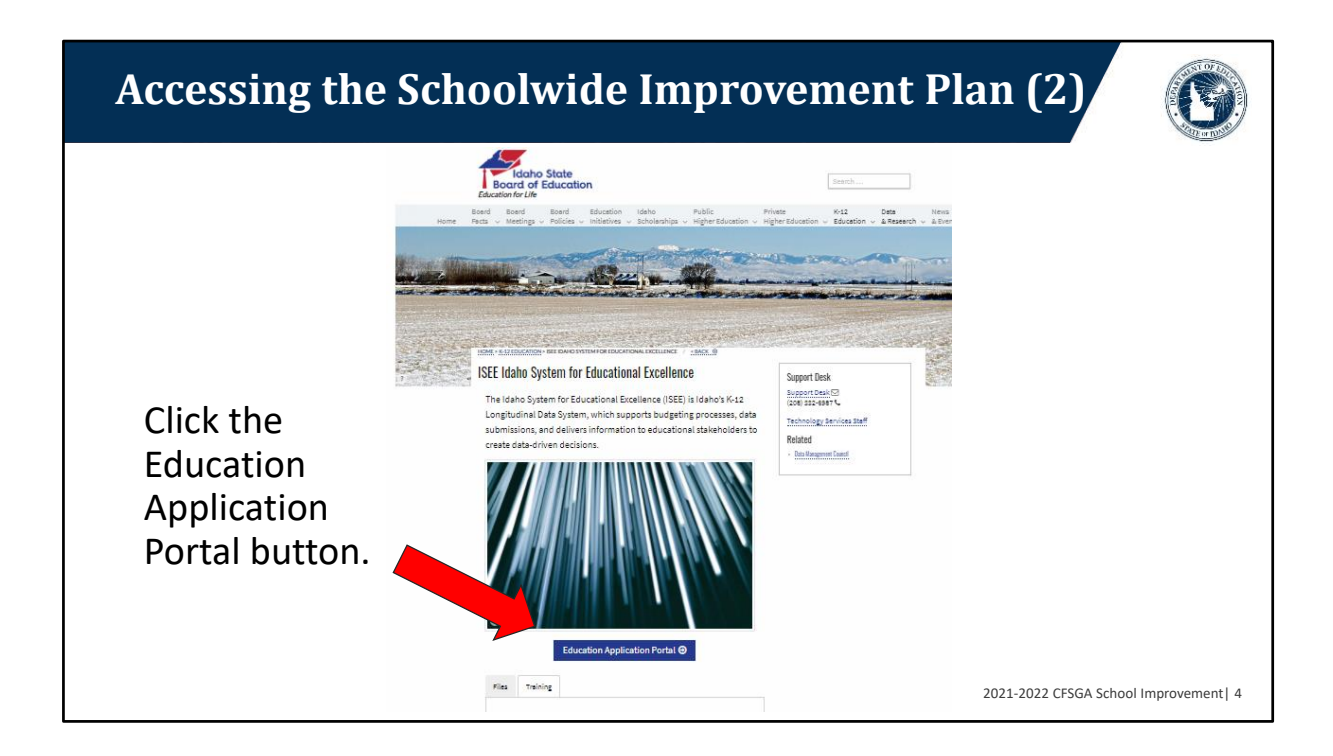

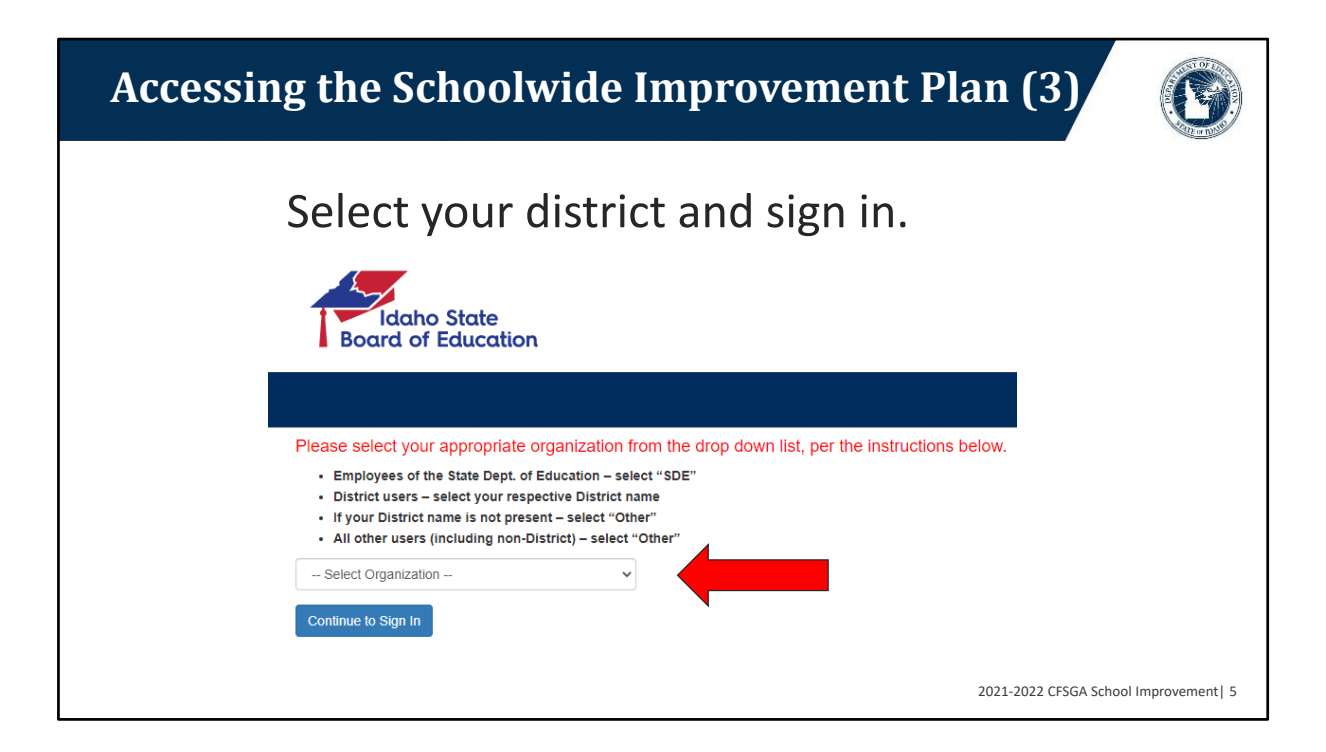

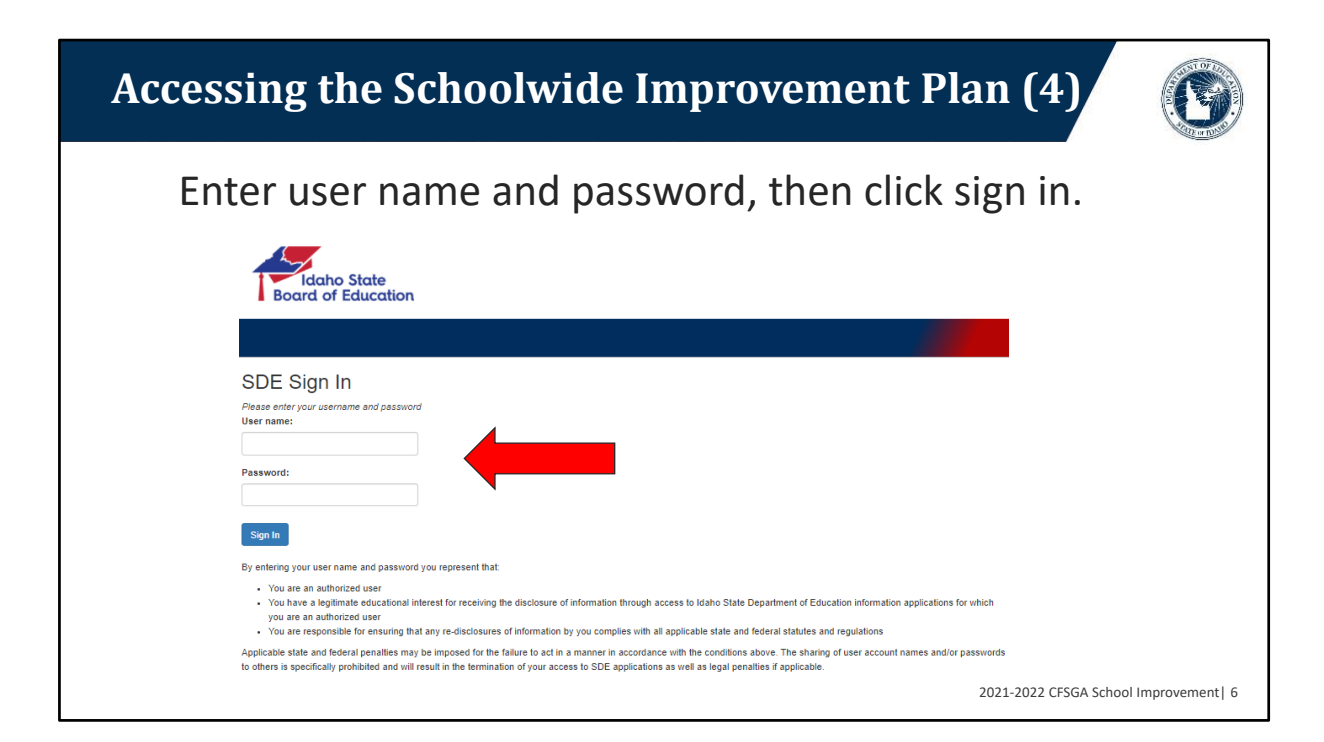

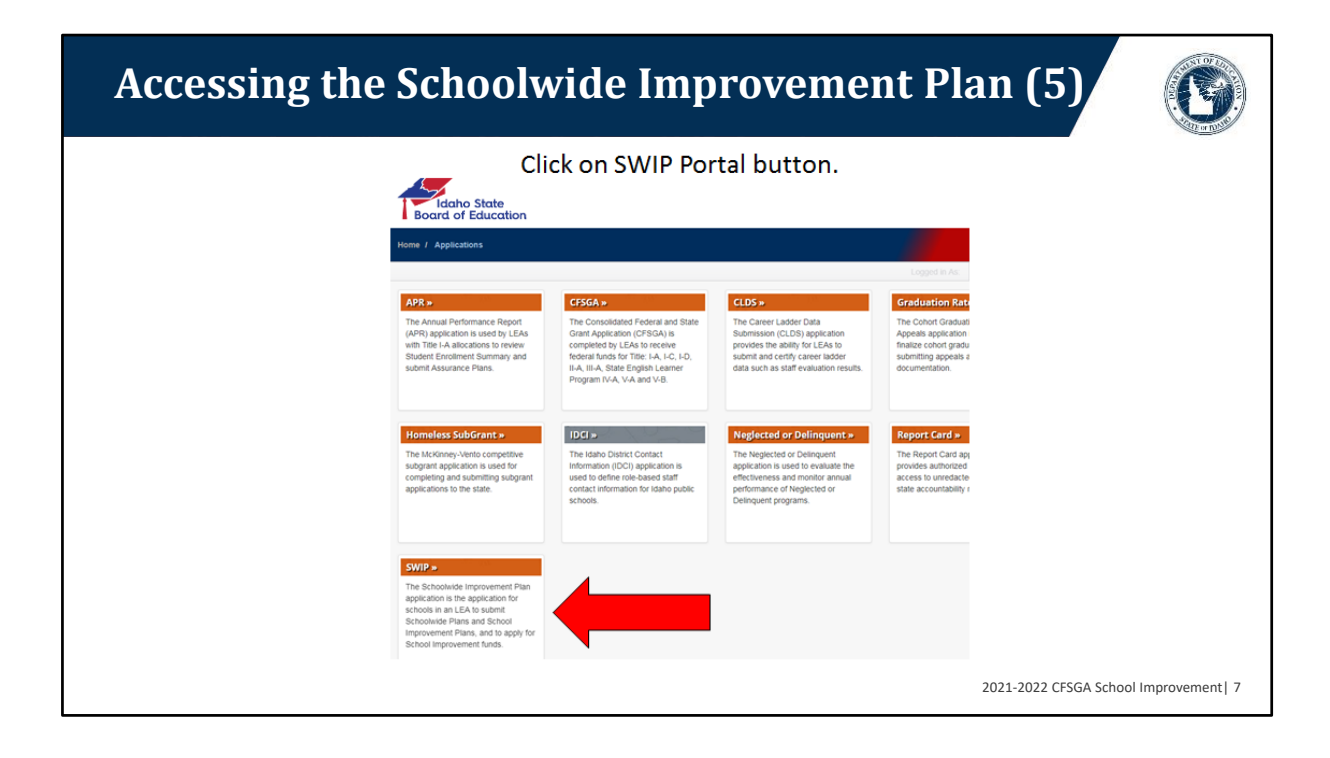

| Schoolv                                                      | wide Improvement Plan (SWIP)                                                                                                    |                |
|--------------------------------------------------------------|----------------------------------------------------------------------------------------------------|----------------|
| Click on<br>DEPARTMENTS COMM                                 | Log On to sign in.                                                                                                    |                |
| Links<br>Home<br>SWIP User Guide<br>2020-2021<br>Change Year | At A Glance       Access and Help         SchoolWide/Improvement Plan Application         Welcome to the Schoolwide/Improvement Plan. This application has two purposes: School Improvement and Schoolwide Plans.         School Improvement         This is the Lick application for the school improvement plan and school improvement funds. The application process includes completing a budget and a plan for the funds. The budget tab will only appear for schools that have a budget allocation. Budgets and plans will be reviewed by the SDE. A notification letter will be sent to each LEA upon approval of the application. If there are any revisions required, these must be completed before a notification letter is issued and money can be accessed in the Grant Reimbursement Application (GRA).         Schoolwide Plans         All Schoolwide Programs must have an LEA approved schoolwide plan, which has been submitted to and acknowledged by the SDE. Schoolwide Plan will remain in effect for the duration of the schools moving from Targeted Assistance to Schoolwide. The Schoolwide Plan will remain in effect for the duration of the schoolwide plan review. This application can also be used for any schools moving from Targeted Assistance to Schoolwide. The Schoolwide Plan will remain in effect for the duration of the schoolwide plan review. This application can also be used for any schools moving from Targeted Assistance to Schoolwide. The Schoolwide Plan will remain in effect for the duration of the schoolwide plan review. This application can also be used for any schools moving from Targeted Assistance to Schoolwide. The Schoolwide Plan will remain in effect for the duration of the schoolwide plan review. This application can also be used for any schools moving from Targeted Assistance to Schoolwide. The Schoolwide Plan will remain in eff |                |
|                                                              | 2021-2022 CFSGA School                                                                                                    | Improvement  8 |

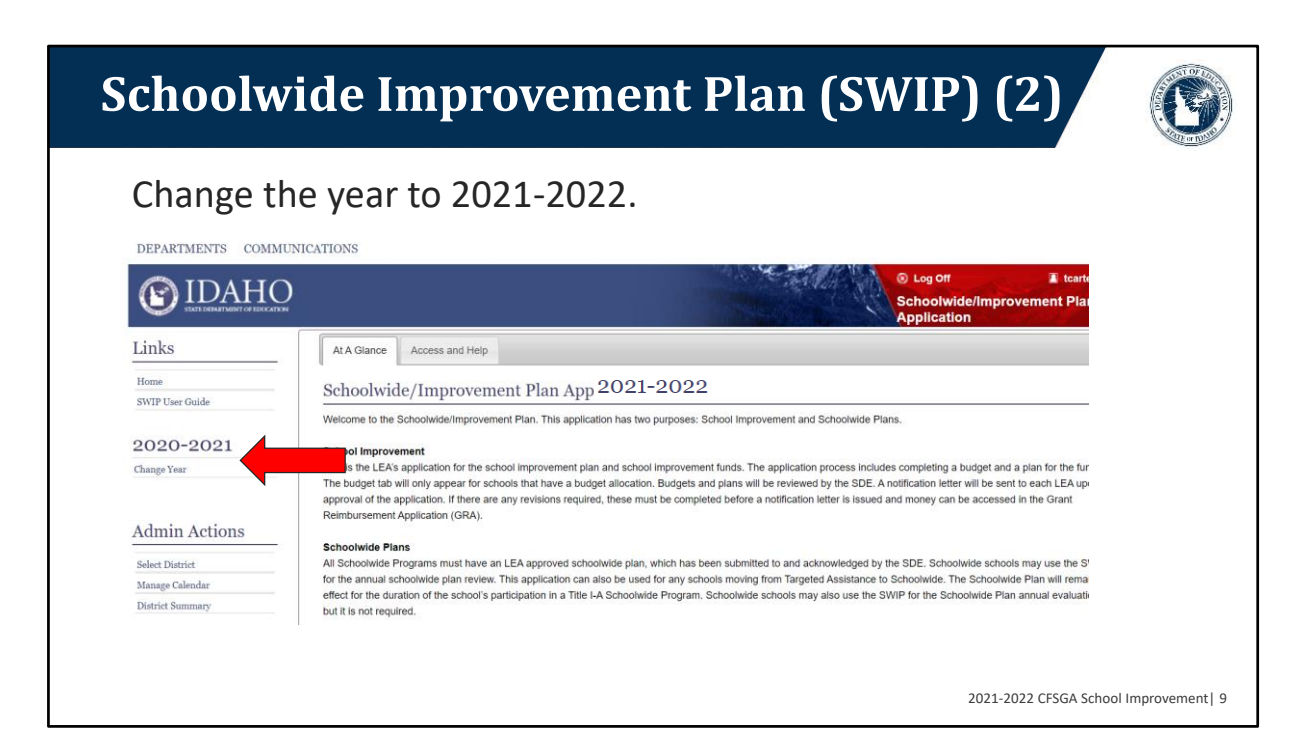

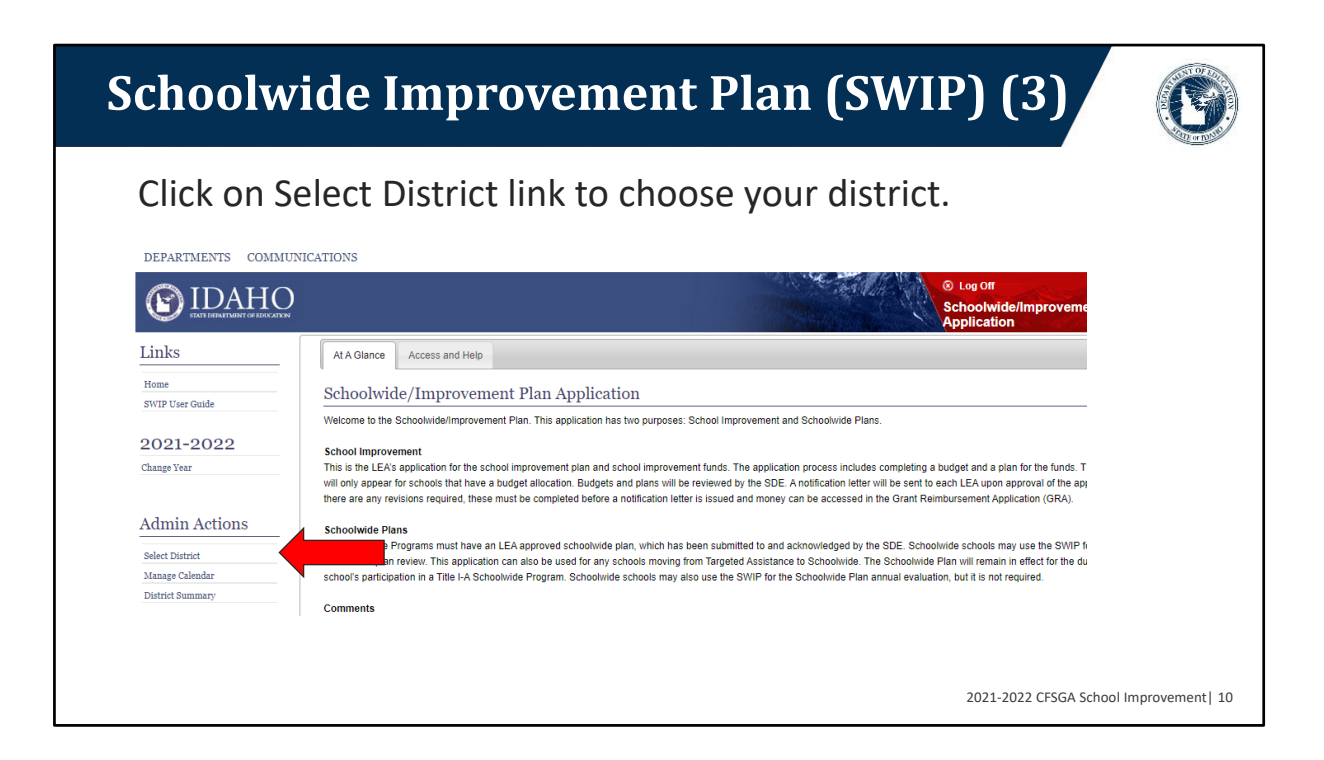

| Schoolwi                                                                | de Improvement Plan (SWIP) (4)                                            | G               |
|-------------------------------------------------------------------------|---------------------------------------------------------------------------|-----------------|
| Type distr                                                              | rict name, then select the district.                                      |                 |
| <b>(E)</b> IDAH                                                         |                                                                           |                 |
| Links<br>Home<br>SWIP User Guide<br>2021-2022<br>Change Year            | Select District Start typing the name of the District you wish to select. |                 |
| Admin Actions<br>Select District<br>Manage Calendar<br>District Summary |                                                                           |                 |
|                                                                         | 2021-2022 CFSGA Schoo                                                     | Improvement  11 |

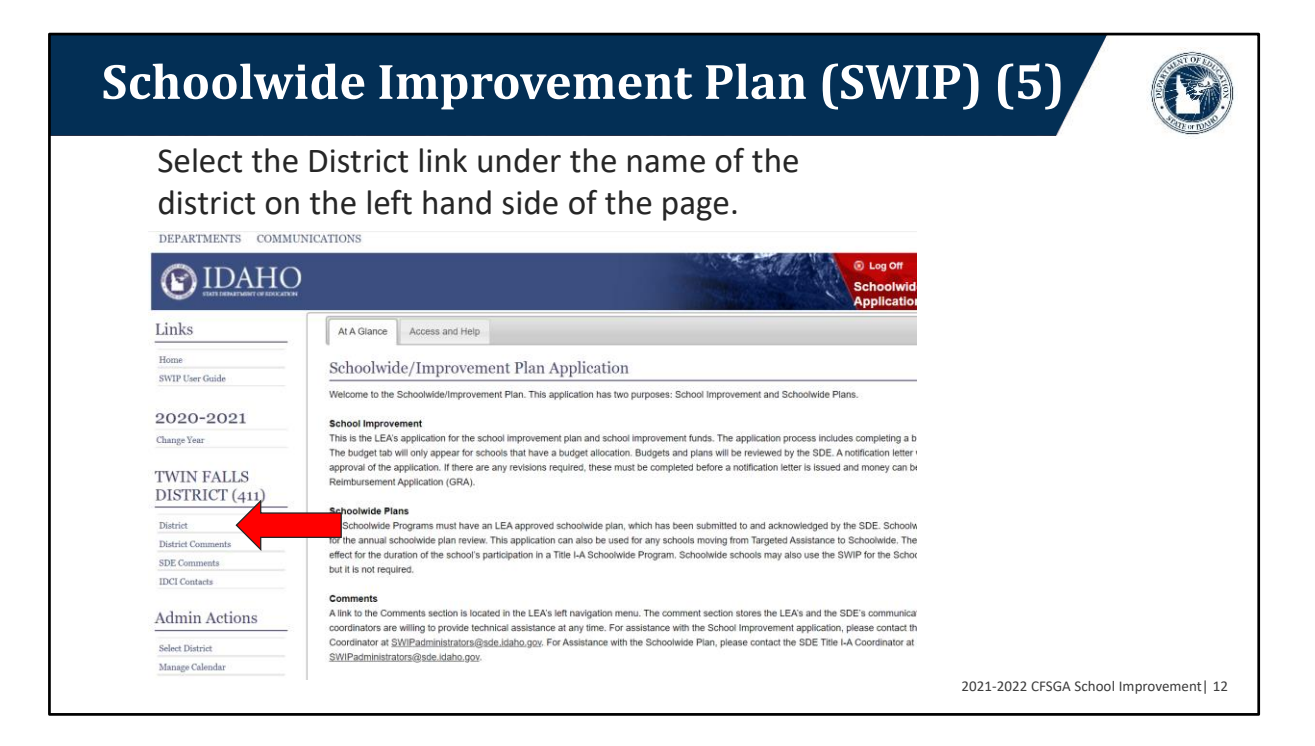

| Schoolw                                  | ide Improvement Plan (SWIP) (6)                                                                                                    | G                  |
|------------------------------------------|----------------------------------------------------------------------------------------------------|--------------------|
| Check who<br>Improvem                    | ether the school has been identified for School<br>nent. Then click the Save button.                                                |                    |
| DEPARTMENTS COMMU                        | UNICATIONS                                                                                                    |                    |
| () IDAHC                                 | )<br>Scho<br>Appl                                                                                                    |                    |
| Links                                    | District - TWIN FALLS DISTRICT (411)                                                                                                |                    |
| Home<br>SWIP User Guide                  | Program Schools and Allocations                                                                                                    |                    |
| 2021-2022                                | Print Preview Juste: All tabs must be activated before they will arise                                                              |                    |
| Change Year                              | Save                                                                                                    |                    |
| TWIN FALLS<br>DISTRICT (411)<br>District | This district has one of more schools that have been identified for School Improvement (CSI Up, CSI Grad, TSI, or ATSI):  Yes No No |                    |
| District Comments                        |                                                                                                    |                    |
| IDCI Contacts                            |                                                                                                    |                    |
| Admin Actions                            |                                                                                                    |                    |
|                                          |                                                                                                    |                    |
|                                          | 2021-2022 CFSGA Schoo                                                                                                    | i Improvement   13 |

| choolw                       | vide Improvement Plan (S                                                                                                    | SWIP) (7)                                                  |              |
|------------------------------|----------------------------------------------------------------------------------------------------|------------------------------------------------------------|--------------|
| Answer t<br>then sele        | he State Sponsored Activities questions,<br>ct the Schools and Allocations tab.                                                               | click save,                                                |              |
| IDAHO                        | )<br>                                                                                                    | © Log off<br>Schoolwide/<br>Application                    | Impro        |
| Links                        | District - TWIN FALLS DISTRICT                                                                                                    |                                                            |              |
| Home<br>SWIP User Guide      | Program Schools and Allocations Prunth Issues                                                                                                 |                                                            |              |
| 2021-2022                    | warning. Sum of school anocadons does not match district anocadon. Links to schools will not appear until anocadons a                         | are balanceur                                              |              |
| Change Vear                  | Print Preview Note: All table must be activated before they will print                                                                        |                                                            |              |
| TWIN FALLS<br>DISTRICT (411) | Save This district has one or more schools that have been identified for School Improvement (CSI Up, CSI Grad, TSI, or ATSI):                 |                                                            |              |
| District                     | * Yes                                                                                                    |                                                            |              |
| District Comments            | The State must have your LEA's permission to use Title I-A School Improvement set aside funds at the State level to provide State Sponsored a | activities to your LEA. Marking "yes" or "no" on the below |              |
| SDE Comments                 | questions does not affect your district's current School Improvement award.                                                                   |                                                            |              |
| Beta                         | Question                                                                                                    | Yes No                                                     |              |
| Admin Actions                | May use Federal Funds for State Sponsored activities                                                                                          | 0 0                                                        |              |
| Select District              | The LEA would like the Superintendent to participate in the Idaho Superintendent Network                                                      | 0 0                                                        |              |
| Manage Calendar              | The LEA would like to participate in the Idaho Building Capacity project                                                                      | 0 0                                                        |              |
| District Summary             |                                                                                                    |                                                            |              |
|                              |                                                                                                    | 2021-2022 CESCA S                                          | chool Improv |

### Schoolwide Improvement Plan (SWIP) (8)

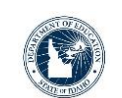

If you are a district receiving 2020-2021 School Improvement funds and have a carry-over into 2021-2022, the amount that can be carried over is 15% of the total allocation.

An LEA may, once every three years, waive the 15% carry-over limitation if the SDE determines that the request of LEA is reasonable and necessary.

To request the waiver, in the district comments section under the district name, explain the following:

-the amount of the excess carry-over

-why you have the excess carry-over

-how you plan to expend the funds in the coming year, so you don't have excess in the future

2021-2022 CFSGA School Improvement| 15

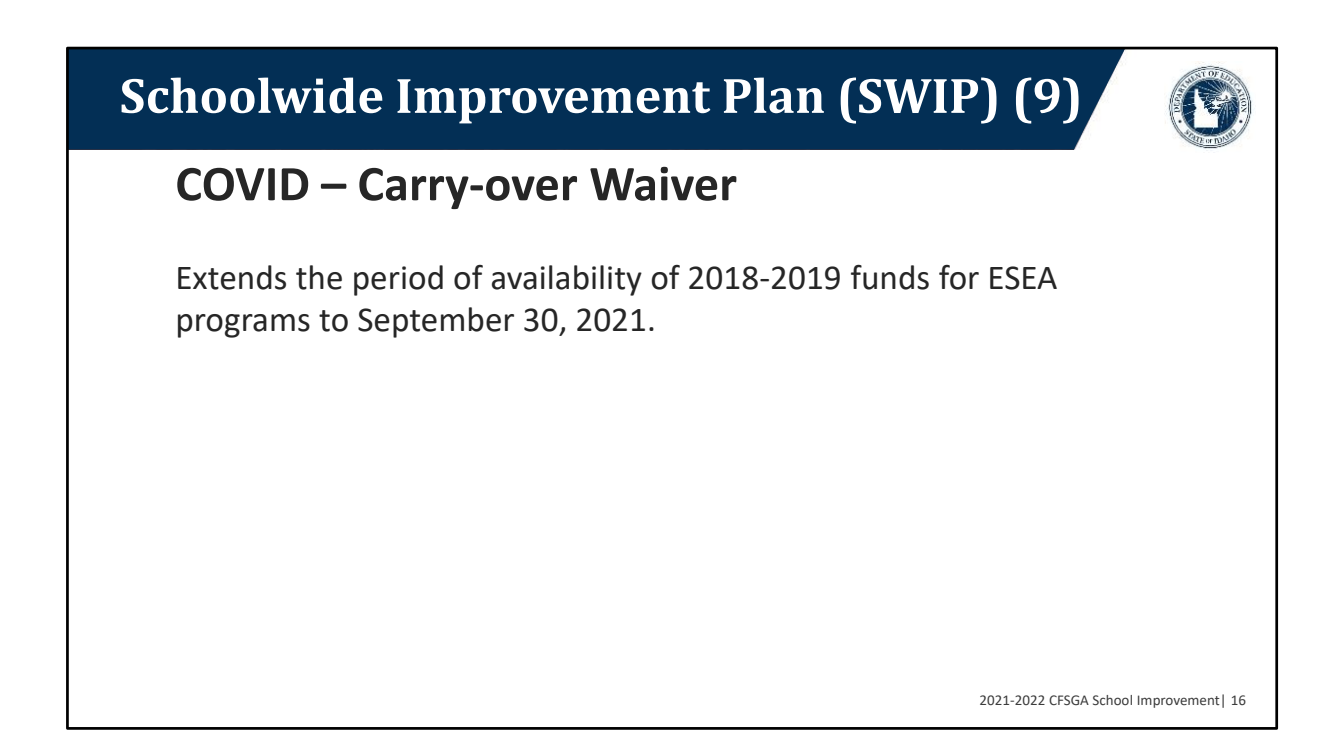

| Schoolwi                             | ide Improvement Plan (SWIP) (10)                                                                                                    |          |
|--------------------------------------|----------------------------------------------------------------------------------------------------|----------|
| Click on th                          | ne Add School button.                                                                                                    | G        |
|                                      | UTIN CONTRACTOR OF CONTRACTOR OF | S        |
| Links                                | District - TWIN FALLS DISTRICT (411)                                                                                                    | _        |
| Home<br>SWIP User Guide<br>2021-2022 | Program         Schools and<br>Information         Use of<br>Funds           Warning:         Sum of school allocations does not match District allocation. Links to schools will not appear until allocations are balanced!                                                                                                    |          |
| TWIN FALLS<br>DISTRICT (411)         | Print Preview Note: All tabs must be activated before they will print Save District Allocation \$55,000                                                                                                    |          |
| District                             | District Reallocation \$0                                                                                                    |          |
| District Comments<br>SDE Comments    | Total Allocation \$55,000                                                                                                    |          |
| IDCI Contacts                        | School Name Allocation Amount Program Identification In which of these State Sponsored Activities will the identified CSI school participate?                                                                                                    |          |
| Admin Actions                        | Add School 10 10 10 10 10 10 10 10 10 10 10 10 10                                                                                                    | nent  17 |

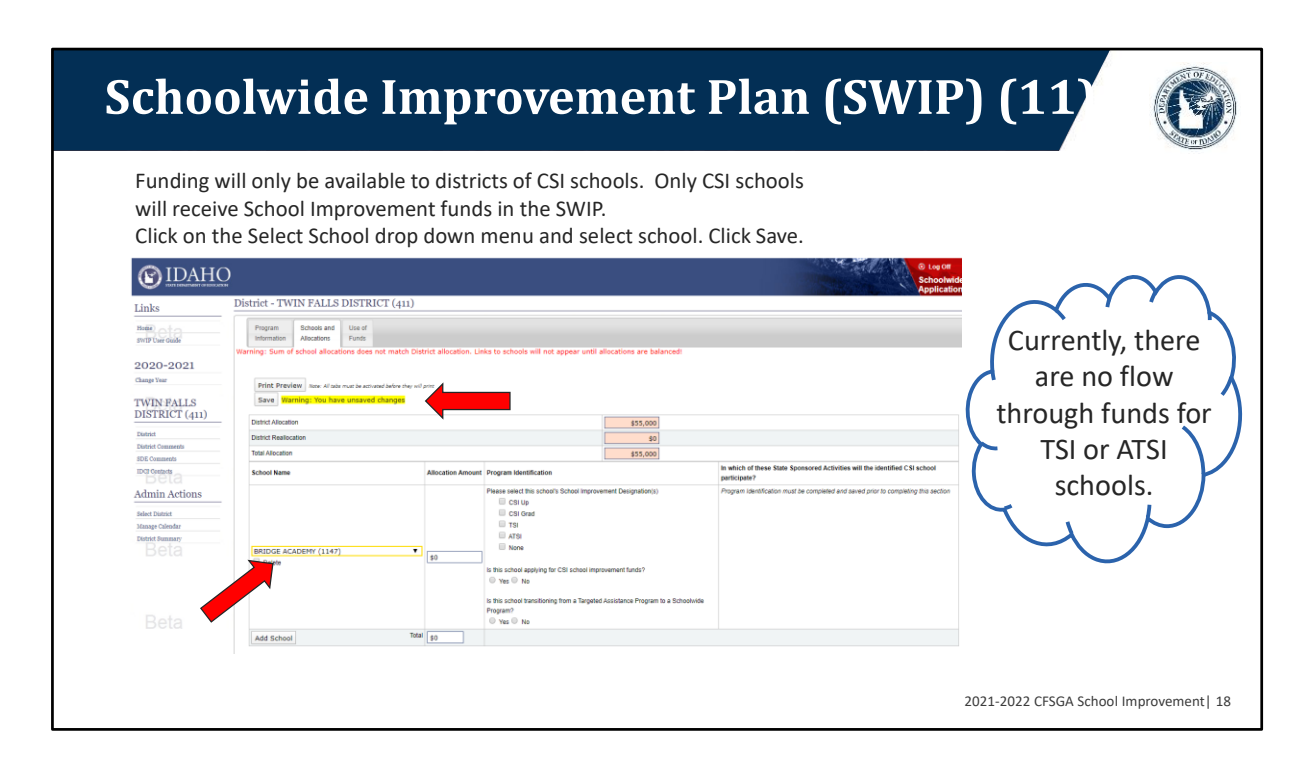

# Schoolwide Improvement Plan (SWIP) (12)

G

Now type school funding amount in Allocation Amount text box. Under Program Identification select school's School Improvement designation. Then answer the two yes or no questions. Click Save. To add another school click Add School (if none, continue to next slide).

| s           | District - TWIN FALL                          | S DISTRICT (                 | (411)                                                                                                    |                      |                                                                                          |
|-------------|-----------------------------------------------|------------------------------|----------------------------------------------------------------------------------------------------|----------------------|------------------------------------------------------------------------------------------|
| ser Guide   | Program Schools an<br>Information Allocations | d Use of Data<br>Funds Issue | Validation<br>s                                                                                                    |                      |                                                                                          |
| -2021       | Warning: Sum of school allo                   | cations does not m           | atch District allocation. Links to schools will not appear until al                                                                                                    | llocations are balar | cced!                                                                                    |
| Year        | Print Preview Sate: All                       | taba must be activated beh   | are they sold even                                                                                                    |                      |                                                                                          |
| N FALLS     | Save Warning: You ?                           | have unsaved chan            | Des Carlos de Carlos de Carlos |                      |                                                                                          |
| CRICT (411) | District Allocation                           |                              |                                                                                                    | \$55,000             |                                                                                          |
|             | District Reallocation                         |                              |                                                                                                    | \$0                  |                                                                                          |
| Comments    | Total Allocation                              |                              |                                                                                                    | \$55,000             |                                                                                          |
| stacts      | School Name                                   | Allocation Amount            | Program Identification                                                                                                    |                      | In which of these State Sponsored Activities will the identified CSI school participate? |
| an Actions  |                                               |                              | Please select this school's School Improvement Designation(s)                                                                                                    |                      | Only schools that are identified for CSI qualify for State Sponsored Activities.         |
| Calendar    | BRIDGE ACADEMY (N47)                          |                              | atsi                                                                                                    |                      |                                                                                          |
| Summary     |                                               | \$55,000                     | None                                                                                                    |                      |                                                                                          |
| eta         | Deiste                                        |                              | Is this school applying for CSI school improvement funds?                                                                                                    | -                    | •                                                                                        |
|             |                                               |                              | is this school transitioning from a largered Assistance Program to a School                                                                                                    | stinde Program?      |                                                                                          |

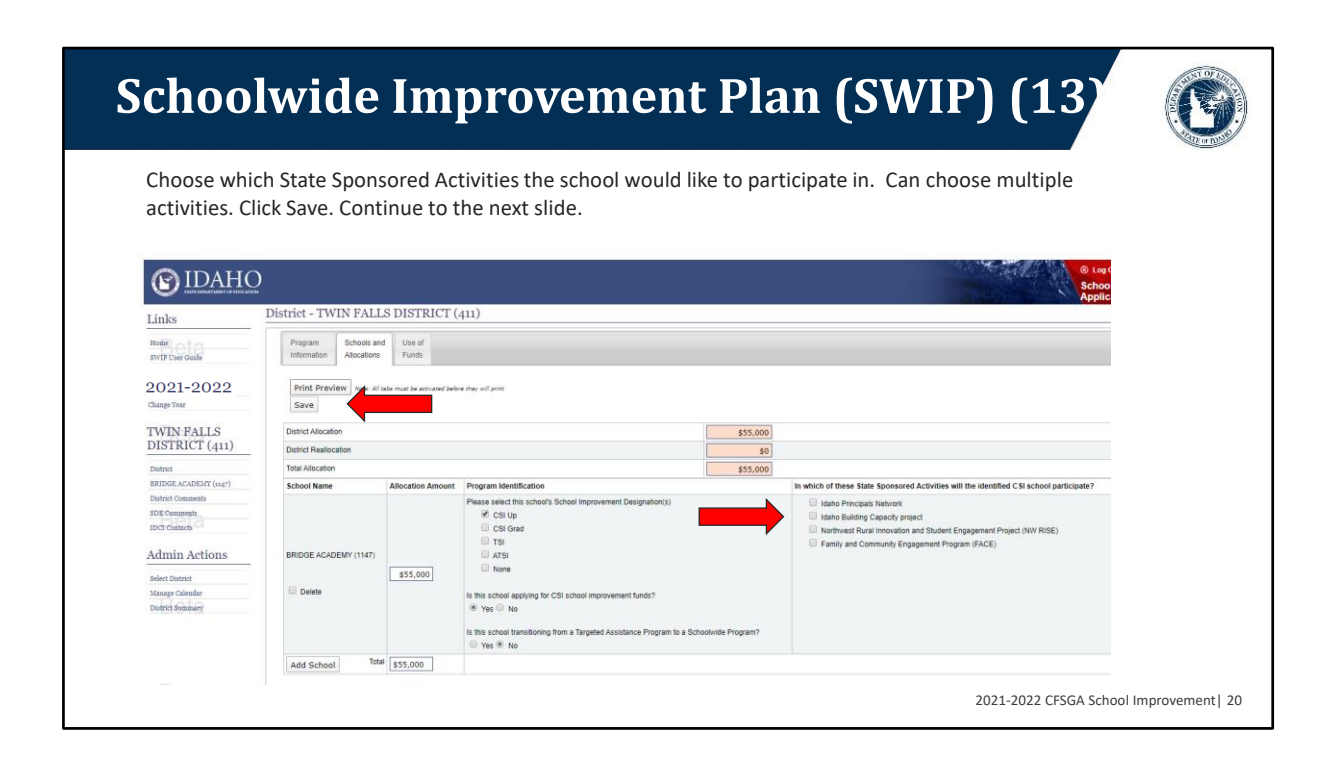

### Schoolwide Improvement Plan (SWIP) (14) C Once the school has been added and saved, it will appear under the district name on the left side of the page. Select Add School to continue adding schools. The Use of Funds tab will also appear once a school is added. Select this tab. District - TWIN FALLS DISTRICT (411) Links Home SWIP User Guide Program Schools and Use of Information Allocations Funds Print Preview 2021-2022 Save Change Year \$55,000 District Realloca TWIN FALLS \$0 DISTRICT (411) Total Allocation \$55,000 In which of these State Sponsored A participate? District BRIDGE ACAD will the id ied CSI s Allocation Amount Program Identification Idaho Principals Network Idaho Building Capacity project Northwest Rural innovation and Student Engagement F Family and Community Engagement Program (FACE) Please select this sch District Comments lease select this CSI Up CSI Grad TSI ATSI None SDE Comments IDCI Contacts Project (NW RISE) BRIDGE ACADEMY (1147) Admin Actions \$55,000 Select District E Delete Manage Calendar District Summary Is this school tra m a Targeted Assistance Program to a Schoolwid Program? ⊖ Yes ● No Total \$55,000 Add School 2021-2022 CFSGA School Improvement | 21

# Schoolwide Improvement Plan (SWIP) (15)

On Use of Funds tab answer the LEA's Use of Funds questions 1-4. Click Save. If you have no data validation issues, then click on the school name link on the left side of the page under the district name.

If there are data validation issues, then click on the Data Validation Issues tab.

| Links                       |                                                                                                    |
|-----------------------------|----------------------------------------------------------------------------------------------------|
| Home                        | Program Schools and Use of Data Validation                                                                                                    |
| SWIP User Guide             | Information Allocations Funds Issues                                                                                                    |
| 2021-2022                   | Print Preview tabs must be activated before they will print                                                                                                    |
| Change Year                 | Save                                                                                                    |
| TWIN FALLS                  | 1. Describe the LEA's plan to monitor schools that receive school improvement funds.                                                                                                    |
| DISTRICT (411)              |                                                                                                    |
| District                    | 2. Describe the rigorous review process the LEA will use to recruit, screen, select, and evaluate any external partners with which the LEA will partner in carrying out activities supported with school improvement funds.                   |
| BRIDGE ACADEMY (1147)       |                                                                                                    |
| District Comments           |                                                                                                    |
| SDE Comments                | <ol> <li>Describe how the LEA will align other Federal, State, and local resources to carry out the activities supported with school improvement<br/>funde and existin affective activities in a school after funding is compared.</li> </ol> |
|                             | tunto and sustain enective activities in schools after funding is comprete.                                                                                                    |
| IDCI Contacts               |                                                                                                    |
| IDCI Contacts               |                                                                                                    |
| IDCI Contacts Admin Actions | 4. Describe how the LEA will modify practices and policies to provide operational flexibility, including with respect to school budgeting and                                                                                                 |

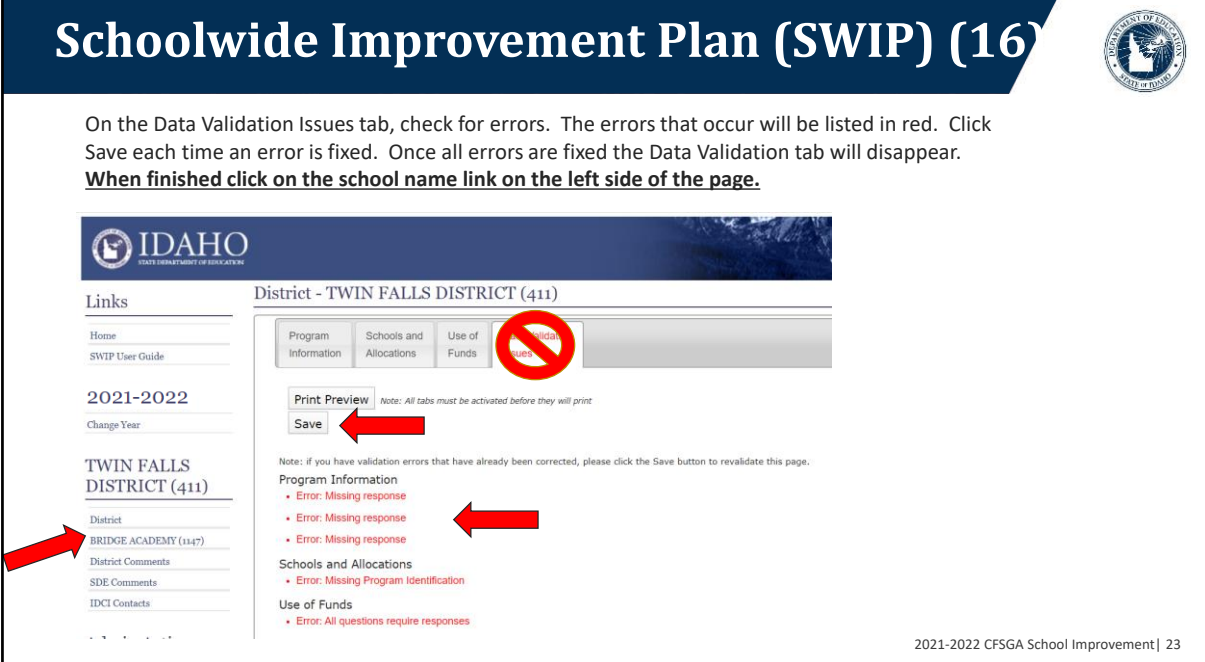

### Schoolwide Improvement Plan (SWIP) (17)

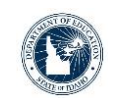

The first tab of the School SWIP is the Stake Holders tab. This is the first of six tabs (except for TSI and ATSI schools, they will only see five tabs). The school's name will appear above these tabs. Click on the Add Stakeholder button to add a stakeholder textbox. To add additional stakeholders click on Add Stakeholder. When finished, click on Save and then click on the Needs Assessment tab.

| links                   | BRIDGE ACADEMY (1147)                                                                        |                                                                                                   |                                                                      |      |
|-------------------------|----------------------------------------------------------------------------------------------|---------------------------------------------------------------------------------------------------|----------------------------------------------------------------------|------|
| fome<br>SWIP User Guide | Stake Needs Holders Assessment                                                               | Annual Upload Assessment<br>udget Files Summary                                                   |                                                                      |      |
| 2021-2022               | Please contact your LEA Administrator when your S                                            | WIP is complete and ready for review. The SWIP can only be submitted                              | l by an LEA Administrator.                                           |      |
| hange Year              | Print Preview Note: All tabs must be ad                                                      | tivated before they will print                                                                    |                                                                      |      |
| WINFALLS                | Save                                                                                         |                                                                                                   |                                                                      |      |
| DISTRICT (411)          | The Schoolwide Improvement Plan requires                                                     | s the involvement of parents, members of the community, teachers, p                               | principals, paraprofessionals,                                       |      |
| District                | administrators, other school leaders. As app<br>assistance providers, school staff, students | plicable, also include: tribes and tribal organizations, specialized instr<br>(Secondary Schools) | ructional support personnel, technical                               |      |
| BRIDGE ACADEMY (1147)   | Please list stakeholders who were involved                                                   | in the comprehensive needs assessment with a description of their r                               | nosition. Include teacher principals, parents, and other school lead | lers |
| istrict Comments        |                                                                                              | Basition                                                                                          | Bambia                                                               |      |
|                         |                                                                                              |                                                                                                   |                                                                      |      |

| On the Needs Assessment page, answer each of the needs assessment topics in the text boxes beside <b>DENTIFY OUTCATOR DENTIFY OUTCATOR DINGE ACADEMY (147) BINGE ACADEMY (147) BINGE ACADEMY (147)</b> <                                                                                                    | chool                               | wide Improvement Plan (SWIP) (18)                                                                                                    |  |
|----------------------------------------------------------------------------------------------------|-------------------------------------|----------------------------------------------------------------------------------------------------|--|
| them. Click save after finishing each topic. **CLICK SAVE OFTEN**                                                                                                    | On the Needs                        | s Assessment page, answer each of the needs assessment topics in the text boxes beside                                                                                                    |  |
|                                                                                                    | them. Click sa                      | ave after finishing each topic. **CLICK SAVE OFTEN**                                                                                                    |  |
| Links       BIDGE ACADEMY (1147)         Heim       Same Same Same Same Same Same Same Same                                                                                                    | DEPARTMENTS COMM                    | IUNICATIONS                                                                                                    |  |
| Links     BRIDGE ACADEMY (1147)       Heigen     State       Strip     Feeds       Strip     Feeds       Cauge Var     Feeds       TWIN FALLS<br>DISTRICT (411)     Free Higher Acceleration to be advanted by the research to a transmit for exceleration to be advanted by the research to a transmit for exceleration to a transmit for exceleration to a transmit for exceleration to transmit for exceleration to a transmit for exceleration to tran                                                                                                    | (S) IDAHC                           | Contraction Contraction Contra |  |
| Holes       State       Peak       Peak       Advanced Tree         2021-2022       Reset Contractive ULA demonstrate about your 2000 bit to conjunct and they are UCA demonstrate bit and ULA demonstrate about your 2000 bit to conjunct about your 2000 bit to conjunctabout your 2000 bit to conjunct about your 200                                                                                                    | Links                               | BRIDGE ACADEMY (1147)                                                                                                    |  |
| 2021-2022     Print Preview     See Control to the couples and rack functions. The Suffic Accessing See Control to the Couples and rack functions.       District (1411)     Print Preview     See Couples and See Couples and rack functions.       District (1411)     School and Community     Catagene Toes       Store Counters     School and Community     Catagene Toes       Store Counters     Store Counters     Counters Toes       Store Toes     Counters Toes     Counters Toes       Store Toes     Counters Toes     Counters Toes       Store Toes     Core Function     Counters Toes       Store Toes     Core Function     Counters Toes                                                                                                    | Home<br>SWIP User Guide             | State         Needs         Plan         Annual         Upload         Assessment           Heiders         Assessment         Components         Budget         Files         Summary                                                                                                    |  |
| Save       District       District       School Leadership Team       School Leadership Team       School and Community       School and Community       Commercian       Solid commercian       Solid commercian </td <td>2021-2022</td> <td>Nexes contact you LDA Administration when your Storp is compared and yourly for system. The Storp can usely be administration of the system of the system of</td> <td></td> | 2021-2022                           | Nexes contact you LDA Administration when your Storp is compared and yourly for system. The Storp can usely be administration of the system of the system of |  |
| District     School Leadership Team     District       District     School and Community     District       District     School and Community     District       District     School and Community     District       District     Student Learning Needs     District       Student Learning Needs     District     Core Corriculum       Student Learning Needs     District     District       Student Learning Needs     District     District       Student Learning Needs     District     District       Student Learning Needs     District     District       Student Learning Needs     District     District       Student Learning Needs     District     District                                                                                                    | TWIN FALLS                          | Save                                                                                                    |  |
| Database     School and Community     Database Data       BURGE ACADEMY (Step?)     School and Community     Database Data       District Comments     Academic Achievement     Database Data       District Comments     Student Learning Needs     Database Data       Admin Actions     Core Curriculum     Database Data       Salae Data     Core Curriculum     Database Data       Debrits     Core Instruction     Database Data                                                                                                    | DISTRICT (411)                      | School Leadership Team Dacaston Toola                                                                                                    |  |
| District Comments     Academic Achievement     Discussor.Dest       Stol Comments     Student Learning Needs     Discussor.Dest       Admin Actions     Core Curriculum     Discussor.Dest       Salaer District     Core Curriculum     Discussor.Dest       Johnson Core Similary     Core Instruction     Discussor.Dest                                                                                                    | BRIDGE ACADEMY (1147)               | School and Community Considered First                                                                                                    |  |
| Sol Generation     Academic Achievement     Discussion Super-<br>Subset Learning Needs     Discussion Super-<br>Learning Needs       Admin Actions     Core Curriculum     Discussion Super-<br>Learning Needs     Discussion Super-<br>Learning Needs       Saleen District     Core Curriculum     Discussion Super-<br>Learning Needs     Discussion Super-<br>Learning Needs       Decider Summary     Core Instruction     Discussion Super-<br>Learning Needs     Discussion Super-<br>Learning Needs                                                                                                    | District Comments                   |                                                                                                    |  |
| DCI Contants     Student Learning Needs     Dcinates.These       Admin Actions     Core Curriculum     Dcinates.These       Salee Durind     Dcinates.These     Image: Core Curriculum       Massies Coledar.     Dcre Instruction     Damases.These       Derive Similary     Image: Core Curriculum     Derive Similary                                                                                                    | SDE Comments                        | Academic Achievement Optional Jens                                                                                                    |  |
| Admin Actions     Core Curriculum     Datasets Duris       Selee Durisit     Datasets Dires       Masse Collegian     Core Instruction       Debrit Summary     Demost Dires                                                                                                    | IDCI Contacts                       | Student Learning Needs Option Sector                                                                                                    |  |
| Seler Durist Messer Clinedu Core Instruction Decret Summary                                                                                                    | Admin Actions                       |                                                                                                    |  |
| Masse Glenker Defite Samaary                                                                                                    | Select District                     | Core Curriculum assessed and a                                                                                                    |  |
|                                                                                                    | Manage Calendar<br>District Summary | Core Instruction Description                                                                                                    |  |
|                                                                                                    |                                     |                                                                                                    |  |

# Schoolwide Improvement Plan (SWIP) (19)

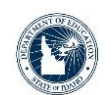

To open up a Discussion Topic in the Needs Assessment topics, double click the blue underlined Discussion Topic link. This will expand each Discussion Topic. Double click it again to close it.

| Links                   | BRIDGE A                    | CADEMY                                 | (1147)                                   |                           |                         |                                  |                        |                |   |
|-------------------------|-----------------------------|----------------------------------------|------------------------------------------|---------------------------|-------------------------|----------------------------------|------------------------|----------------|---|
| Home<br>SWIP User Guide | Stake<br>Holders            | Needs<br>Assessment                    | Plan<br>Components                       | Annual<br>Budget          | Upload<br>Files         | Assessment<br>Summary            |                        |                |   |
| 021-2022                | Please contact you          | ir LEA Administrat                     | or when your SWIP                        | is complete a             | and ready for           | review. The SWIP can onl         | be submitted by an LEA | Administrator. |   |
| hange Year              | Print Pr                    | eview Note: Al                         | tabs must be activate                    | d before they             | will print              |                                  |                        |                |   |
| TWIN FALLS              | Save                        |                                        |                                          |                           |                         |                                  |                        |                |   |
| DISTRICT (411)          | ESSA requ                   | idership Team                          | keholders provide                        | meaningfu                 | input in the            | planning and                     |                        |                | 1 |
| District                | improveme                   | ent process. Sch                       | nool leadership te                       | ams are an                | effective st            | rategy for                       |                        |                |   |
| District Comments       | ensuring si<br>Describe ti  | tam participation<br>the governance of | in creating and it<br>of the team. For e | npiementin<br>xample: Wi  | g the school            | iwide plan.<br>e team? How       |                        |                |   |
| SDE Comments            | are decisio                 | ns made? How                           | frequently does t                        | he team me                | et? What is             | the process for                  |                        |                |   |
| DCI Contacts            | communica<br>and summ       | ating with distric<br>ative student da | t leadership? How<br>ta used for decisi  | v are agenc<br>on making? | as set? Ho<br>How do th | w is formative<br>ev ensure that |                        |                |   |
| Admin Actions           | decisions a<br>families, ar | are evidence-ba<br>nd other stakeho    | sed? Who is resp<br>olders?              | onsible for               | communica               | ting with staff,                 |                        |                |   |
|                         | School and                  | Community                              |                                          |                           |                         | Discussion Toroica               |                        |                |   |
| elect District          |                             |                                        |                                          |                           |                         |                                  |                        |                |   |
| Manage Calendar         | Academic                    | Achievement                            |                                          |                           |                         | Discussion Taolos                |                        |                |   |

# Schoolwide Improvement Plan (SWIP) (20)

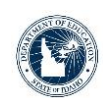

To expand the needs assessment text box, click on the lower, right corner and drag the text box to make it bigger or smaller. When finished with Needs Assessment, click on the Plan Components Tab.

| Links                               | BRIDGE ACADEMY (1147)                                                                                                    |                                   |
|-------------------------------------|----------------------------------------------------------------------------------------------------|-----------------------------------|
| Home<br>SWIP User Guide             | Stake Needs Plan Assessment Components Summary                                                                                                    |                                   |
| 2021-2022                           | Rease contact your LEA Administrator when your SWIP is complete and ready for review. The SWIP can only be                                                    | submitted by an LEA Administrator |
| Change Year                         | Print Preview Acte: All tabs must be activated before they will print                                                                                         |                                   |
| TWIN FALLS                          | Save                                                                                                    |                                   |
| DISTRICT (411)                      | School Leadership Team ESSA requires that all stakeholders provide meaningful input in the clanning and                                                       |                                   |
| District                            | improvement process. School leadership teams are an effective strategy for                                                                                    |                                   |
| BRIDGE ACADEMY (1147)               | ensuring staff participation in creating and implementing the schoolwide plan.<br>Describe the opvernance of the team. For example: Who chairs the team? How  |                                   |
| SDE Comments                        | are decisions made? How frequently does the team meet? What is the process for                                                                                |                                   |
| IDCI Contacts                       | communicating with district leadership? How are agendas set? How is formative<br>and summative student data used for decision making? How do they ensure that |                                   |
| Admin Actions                       | decisions are evidence-based? Who is responsible for communicating with staff,<br>families, and other stakeholders?                                           |                                   |
| Robert District                     |                                                                                                    |                                   |
| Select District                     | School and Community                                                                                                    |                                   |
| Manage Calendar<br>District Summary |                                                                                                    |                                   |

# Schoolwide Improvement Plan (SWIP) (21)

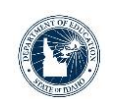

Complete each of the four plan components. Start by clicking on the Add Prioritized Need button. This will add a Need Description and SMART Goal text box and allow you to add interventions. Once Add Prioritized Need is selected, click Save. <u>Save often!</u> (Go to next slide)

| (C) IDAH                | Constant<br>Schoolwide/Improven<br>Application - Beta                                                                                                    |
|-------------------------|----------------------------------------------------------------------------------------------------|
| Links                   | BRIDGE ACADEMY (1147)                                                                                                    |
| Home<br>SWIP User Guide | Stake         Needs         Pian         Annual         Upload         Assessment           Holders         Assessment         Components         Budget         Files         Summary                                                                                                    |
| 2021-2022               | Hasas contact your LEA Administrator when your SWD is complete and ready for review. The SWD can only be submitted by an LEA Administrator.                                                                                                    |
| Jange Year              | Print Pravlew Note: All lads must be activated before they will arms                                                                                                    |
| TWIN FALLS              | Save                                                                                                    |
| DISTRICT                | 1. Based on your Needs Assessment, describe and prioritize a few key needs in instruction and the school program. Write a SMART goal for each key need. Each goal                                                                                                    |
| District                | must be written using the SMAPT process: Specific, Measurable, Attainable, Rigorous, and Time bound. Each goal should accelerate student outcomes toward state<br>motioners have been found to Editors Descriptioners from the stark beard.                                                                                                    |
| BRIDGE ACADEMY (1147)   | Address of the second second s |
| District Comments       |                                                                                                    |
| SDE Comments            | 2. Identify the resource inequities which are barriers to improving student outcomes.                                                                                                    |
| IDCI Contacts           |                                                                                                    |
| Admin Actions           | 2/2 2/2 2/2 2/2 2/2 2/2 2/2 2/2 2/2 2/2                                                                                                    |
|                         | NO TE: A copy of this plan must be made available in hard copy upon request.                                                                                                    |
| Manam Calandar          |                                                                                                    |
| District Summary        | 4. Describe how the Schoolwide Improvement Plan (SWIP) will be monitored and evaluated for effectiveness.                                                                                                    |
|                         |                                                                                                    |
|                         |                                                                                                    |

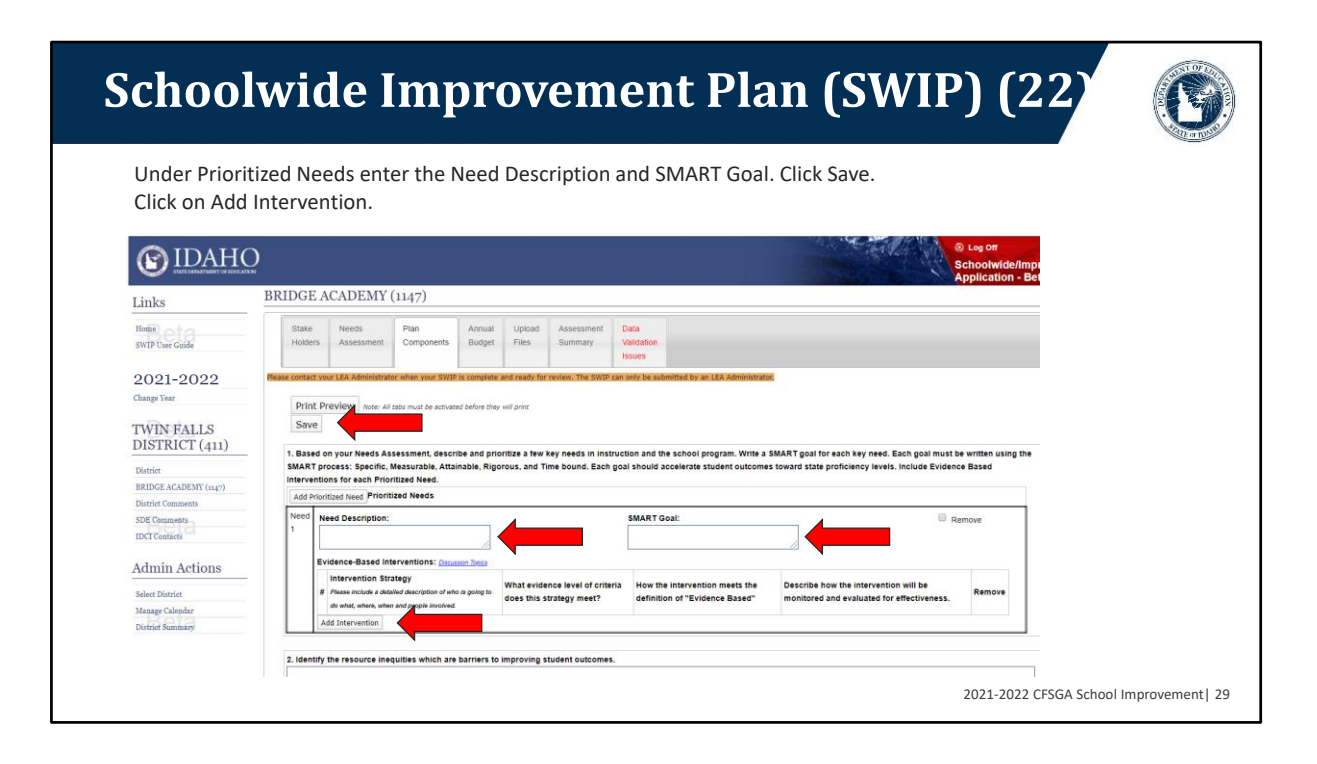

### Schoolwide Improvement Plan (SWIP) (23) Add Intervention Strategy. Select the level of criteria from drop down menu. Next enter how the intervention meets "Evidenced Based". Then describe how intervention will be monitored and evaluated for effectiveness. CLICK SAVE. ( IDAHO BRIDGE ACADEMY (1147) Links Plan Home SWIP User Guide Holders Assessi Compor Budget 2021-2022 Print Preview Note: All tabs must be Save Warning: You have TWIN FALLS DISTRICT (411) on your Needs Assessment, o rocess: Specific, Measurable ons for each Prioritized Need 1. Based of SMART pr a few key needs in instruction and the school program. Write a SMART goal for each key need. Each goal must be written using the and Time bound. Each goal should accelerate student outcomes toward state proficiency levels. Include Evidence Based BRIDGE ACADEMY (1147) Add Prioritized Need Prioritized Needs Need Description: SDE Comments IDCI Contacts dence-Based Interve Admin Actions Intervention Strategy Please include a detailed desi what, where, when and people ce level of How the inte "Evidence P be how the interv will be ets the def Select District riteria does this strategy neet? ce Based Manage Calendar District Summary . --Selec Add Intervention 2. Identify the resource inequities which are barriers to improving student outcomes 2021-2022 CFSGA School Improvement | 30

### 30

### Schoolwide Improvement Plan (SWIP) (24) Once Save is clicked, the Need Description/Smart Goal and Intervention Strategies will be linked together by a number. (See Need 1 and Intervention Strategy 1-1) Select Discussion Topic link for ideas and information about evidence-based interventions. (C) IDAHO BRIDGE ACADEMY (1147) Links Home SWIP User Guide Budget Files loiders 2021-2022 Change Year Print Preview Note: All tabs must be activated before they will prin TWIN FALLS Save DISTRICT (411) n your Needs Assessment, describe and prioritize a few key needs in instruction and the school program. Write a SMART goal for each h ocess: Specific, Measurable, Atlanable, Rigorous, and Time bound. Each goal should accelerate student outcomes toward state proficien for scare Prioritize Need. 1. Based SMART p ch key need. Each goal must be written iciency levels. Include Evidence Based BRIDGE ACADEMY (1147) Prioritized Needs SDE Comments SMART Goa B Remove Admin Actions cribe how the intervention will be nitored and evaluated for effective How the interventi "Evidence Based" Select District .... Manage Calendar District Summary --Select--٠ --Select-• Add Intervention 2. Identify the resource inequities which are barriers to impo ing student o 2021-2022 CFSGA School Improvement | 31

# Schoolwide Improvement Plan (SWIP) (25)

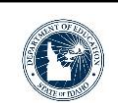

To add a separate prioritized need, select Add Prioritized Needs, this will add Need 2. Fill in new Need Description and Smart Goal. Click Save. Select Add Intervention, complete Evidence-Based Intervention. Click Save. This will link Need 2 to Intervention Strategy 2-1. Select Add Intervention to add additional interventions.

| BRIDGE ACADEMY (1147) | Add       | Prioritized Need Prioritized Needs                            |                                 |                                              |                                                 |        |   |
|-----------------------|-----------|---------------------------------------------------------------|---------------------------------|----------------------------------------------|-------------------------------------------------|--------|---|
| District Comments     | Nee       | d Need Description:                                           |                                 | SMART Goal:                                  | Remov                                           | re     | 7 |
| SDE Comments          | 1         |                                                               |                                 |                                              |                                                 |        |   |
| IDCI Contacts         |           |                                                               |                                 | 11                                           |                                                 |        |   |
|                       |           | Evidence-Based Interventions: <u>Decusion Treiss</u>          |                                 |                                              |                                                 |        |   |
| Admin Actions         |           | # Please include a detailed description of who is going to do | What evidence level of criteria | How the intervention meets the definition of | Describe how the intervention will be monitored | Remove |   |
| Select District       |           | what, where, when and people involved.                        | does this strategy meet?        | "Evidence Based"                             | and evaluated for effectiveness.                |        |   |
| Manage Calendar       |           | 1-                                                            | Select V                        |                                              |                                                 | 8      |   |
| District Summary      |           |                                                               |                                 |                                              | <i>R</i>                                        |        |   |
|                       |           | 1-                                                            | Select V                        |                                              |                                                 | 8      |   |
|                       |           | 2                                                             |                                 |                                              | 1                                               |        |   |
|                       |           | Add Intervention                                              |                                 |                                              |                                                 |        | 4 |
|                       | Neer<br>2 |                                                               |                                 | SMART Goal:                                  | Remov                                           | ve.    |   |
|                       |           |                                                               |                                 | 1                                            |                                                 |        |   |
|                       |           | Evidence-Based Interventions: Decusion Treas                  |                                 |                                              |                                                 |        |   |
|                       |           | Intervention Strategy                                         | What evidence level of criteria | How the intervention meets the definition of | Describe how the intervention will be monitored |        |   |
|                       |           | # Please include a detailed description of who is going to do | does this strategy meet?        | "Evidence Based"                             | and evaluated for effectiveness.                | Remove |   |
|                       |           | what, where, when and people involved.                        |                                 |                                              |                                                 | -      |   |
|                       |           | 1                                                             | Select                          |                                              |                                                 |        |   |
|                       |           |                                                               |                                 |                                              |                                                 |        |   |

| ource i  | nequities. Next #3. whe                                                                                                    | ence-Based Interv<br>ere will the plan b                       | entions are completed, c<br>e made available. Then #             | omplete #2, identify<br>#4. how will the SWIP                                    |        |
|----------|----------------------------------------------------------------------------------------------------|----------------------------------------------------------------|------------------------------------------------------------------|----------------------------------------------------------------------------------|--------|
| onito    | ored and evaluated for                                                                                                    | effectiveness.                                                 |                                                                  | ,                                                                                |        |
|          |                                                                                                    |                                                                |                                                                  |                                                                                  |        |
|          | Evidence-Based Interventions: Discussion Tool Intervention Strategy  Please include a detailed description of who is goit what, where, when and people involved. | What evidence level of<br>criteria does this<br>strategy meet? | How the intervention meets the definition of<br>"Evidence Based" | Describe how the intervention will be monitored and evaluated for effectiveness. | Remove |
|          | 2-                                                                                                    | Select T                                                       |                                                                  |                                                                                  |        |
|          | Add Intervention                                                                                                    |                                                                |                                                                  |                                                                                  | 1      |
| 2. Ident | ify the resource inequities which are barrie<br>de the URL where this plan will be publicly                                                                      | ers to improving student outcome                               |                                                                  |                                                                                  |        |
|          | A copy of this plan must be made available                                                                                                    | e in hard copy upon request.                                   |                                                                  |                                                                                  |        |
| 3. Provi | de the URL where this plan will be publicly<br>A copy of this plan must be made available                                                                        | y available:<br>in hard copy upon request.                     |                                                                  |                                                                                  |        |

# Schoolwide Improvement Plan (SWIP) (27)

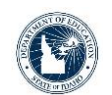

When Plan Components are completed, select the Annual Budget tab. <u>This tab is only for schools receiving School Improvement funds (CSI UP schools).</u> TSI and ATSI schools and schools transitioning to Title I school-wide will not have this tab.

| Links                       | BRIDGE A                                | CADEMY              | (1147)                                     |                                    |                    |                       |                              |                     |              |  |
|-----------------------------|-----------------------------------------|---------------------|--------------------------------------------|------------------------------------|--------------------|-----------------------|------------------------------|---------------------|--------------|--|
| Home<br>SWIP User Guide     | Stake<br>Holders                        | Needs<br>Assessment | Plan<br>Components                         | Annual<br>Budget                   | <sup>1</sup> bload | Assessment<br>nary    | Data<br>Validation<br>Issues |                     |              |  |
| 1-2022                      | Please contact you<br>Print Pro<br>Save | eview Note: All     | or when your SWIP<br>tabs must be activate | is complete an<br>ad before they w | nd ready for n     | eview. The SWIP       | an only be subm              | itted by an LEA Adn | ninistrator. |  |
| STRICT (411)                | Allocation fo                           | r 2020-2021         | rr as of 9/30/2020                         |                                    |                    |                       |                              | \$55,000            |              |  |
| IDGE ACADEMY (1147)         | Total Allocat                           | ion                 |                                            |                                    |                    |                       |                              | \$55,000            |              |  |
| District Comments           | Obj.Code                                | D                   | escription                                 |                                    |                    | 2020-20               | 1                            |                     |              |  |
| DE Comments<br>DCI Contacts | 100                                     | S                   | alaries<br>clude the number of FTE:        | s and PTEs for ea                  | ch position        | Amount:<br>Descriptio | \$0                          |                     |              |  |

| <b>Schoo</b>            | lwide                             | Imj                         | pro                           | ver                     | ner                          | nt Plan                  | <b>(S</b> V | NIP       | ) (28 |  |
|-------------------------|-----------------------------------|-----------------------------|-------------------------------|-------------------------|------------------------------|--------------------------|-------------|-----------|-------|--|
| On the Annı             | ual Budget pag                    | ge, the "A                  | Allocatio                     | on for 20               | 20-202                       | 1", "Carry-over f        | rom prev    | vious yea | r",   |  |
| and "Total A            | llocation" will                   | all be pr                   | epopul                        | ated.                   |                              |                          |             |           |       |  |
| Links                   | BRIDGE ACADEMY                    | (1147)                      |                               |                         |                              |                          |             |           |       |  |
| Home<br>SWIP User Guide | Stake Needs<br>Holders Assessment | Plan A<br>Components        | Annual Uploar<br>Budget Files | d Assessment<br>Summary | Data<br>Validation<br>Issues |                          |             |           |       |  |
| 2021-2022               | Please contact your LEA Administr | ator when your SWIP is o    | complete and ready            | for review. The SWIP of | an only be submitted         | by an LEA Administrator. |             |           |       |  |
| Change Year             | Print Preview Note:               | W tabs must be activated by | before they will print        |                         |                              |                          |             |           |       |  |
| TWIN FALLS              | Save                              |                             |                               |                         |                              |                          |             |           |       |  |
| DISTRICT (411)          | Allocation for 2020-2021          |                             |                               |                         |                              | \$55,000                 |             |           |       |  |
| District                | Carry-over from previous y        | ear as of 9/30/2020         |                               |                         |                              | \$35,000                 |             |           |       |  |
| BRIDGE ACADEMY (1147)   | Total Allocation                  |                             |                               |                         |                              | 40                       |             |           |       |  |
| District Comments       | 0110111                           | B                           |                               |                         |                              | 333,000                  |             |           |       |  |
| SDE Comments            | Obj.Code                          | Description                 |                               |                         | 2020-2021                    |                          |             |           |       |  |
| IDCI Contacts           | 100                               | Include the number of PTI   | TEs and PTEs for each po      | istion                  | removed.                     | \$0                      |             |           |       |  |
| Admin Actions           |                                   |                             |                               |                         | Description:                 |                          |             |           |       |  |
| -                       |                                   |                             |                               |                         |                              | 1                        |             |           |       |  |
| Select District         | 200                               | Employee Benefits           |                               |                         | Amount                       | ,                        |             |           |       |  |
| District Summary        |                                   |                             |                               |                         |                              | \$0                      |             |           |       |  |
|                         |                                   |                             |                               |                         | Description:                 |                          |             |           |       |  |

Amount. \$0 Description:

ed Services (non travel)

2021-2022 CFSGA School Improvement| 35

# Schoolwide Improvement Plan (SWIP) (29)

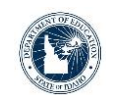

Using the Total Allocation, fill the budget item "Amount" and "Description" in the text boxes for each item listed (salaries, employee benefits, etc.). <u>Budget Total must</u> <u>be equal to the Total Allocation</u>. **Click Save** when finished.

| District                                    | Carry-over from previou | us year as of 9/30/2020                                          | \$0                           |          |
|---------------------------------------------|-------------------------|------------------------------------------------------------------|-------------------------------|----------|
| BEIDGE ACADESIT (1147)<br>District Comments | Total Allocation        |                                                                  | \$55,000                      |          |
| SDE Comments                                | Obj.Code                | Description                                                      | 2020-2021                     |          |
| Admin Actions                               | 100                     | Salaries<br>Incluse the number of PTEs and PTEs for each produce | Annet<br>50<br>Decretion      |          |
| Select District                             |                         |                                                                  |                               |          |
| Manage Calendar<br>Durfritt Bennmary        | 200                     | Employee Benefits                                                | Amort<br>                     |          |
|                                             | 300                     | Purchased Services (non travel)                                  | angert<br>50<br>Deversion     |          |
|                                             | 360                     | Travel Expense                                                   | Anort<br>90<br>Decrement      |          |
|                                             | 400                     | Supplies & Materiais                                             | kmart.                        |          |
|                                             |                         |                                                                  | 60)<br>Developm               |          |
|                                             | 500                     | Capital Objects                                                  | Amort<br>60<br>Demyton        |          |
|                                             |                         | Budget Total                                                     | 2021-2022 CESGA School Improv | omor     |
|                                             |                         |                                                                  |                               | -ciileii |

| choolwi                                                        | ide Improvement Plan (SWIP) (30)                                                                                                    | G               |
|----------------------------------------------------------------|----------------------------------------------------------------------------------------------------|-----------------|
| Now select the Upl<br>to be uploaded. Re<br>Now select the Ass | load Files tab. If you have files to upload, click Add File, then select the file epeat if there is more than one file to upload. <u>Click Save</u> when finished. sessment Summary tab. |                 |
| E IDAHU                                                        | BRIDGE ACADEMY (1147)                                                                                                    |                 |
| Links                                                          |                                                                                                    |                 |
| Home<br>SWIP User Guide                                        | Stake Needs Plan Upload Assessment Components Budget Files Summary Validation Issues                                                                                                    |                 |
| 2021-2022                                                      | Please contact your LEA Administrator when your SWIP is complete and ready for review. The SWIP can only be submitted by an LEA Administrator.                                           |                 |
| Change Year                                                    | Drink Deputieur                                                                                                    |                 |
| TWIN FALLS<br>DISTRICT (411)                                   | Save Select to removeFiles                                                                                                    |                 |
| District                                                       | add File                                                                                                    |                 |
| BRIDGE ACADEMY (1147)                                          |                                                                                                    |                 |
| District Comments                                              |                                                                                                    |                 |
| SDE Comments                                                   | Rota Rota Rota Rota 2021-2022 CFSGA School                                                                                                    | Improvement  37 |

| ch           | 100                                | lwide                        | e Imp                                                        | orov                               | em                                        | ent l                      | Plar                                  | n (SV                      | VIP) (3                        | 1) |  |
|--------------|------------------------------------|------------------------------|--------------------------------------------------------------|------------------------------------|-------------------------------------------|----------------------------|---------------------------------------|----------------------------|--------------------------------|----|--|
| This<br>Rate | tab allo<br>e, EL Pro              | ws you to re<br>gress, etc.) | eview the sc<br>Click on the                                 | hools asse<br>tabs abov            | essment<br>ve the a                       | : data. (i.e.<br>ssessment | ISAT ELA<br>to choos                  | , Math and<br>se other dat | Science, Grad<br>ta to review. |    |  |
| BRI          | DGE A                              | CADEMY                       | (1147)                                                       |                                    |                                           |                            |                                       |                            |                                |    |  |
|              | Stake<br>Holders                   | Needs<br>Assessment          | Plan<br>Components                                           | Annual<br>Budget                   | Upload<br>Files                           | Assessment<br>Summary      | Assuran                               | nce                        |                                |    |  |
|              |                                    |                              |                                                              |                                    |                                           |                            | Submit                                |                            |                                |    |  |
| Please       | e contact you<br>Print Pr<br>Save  | r LEA Administrato           | or when your SWIP<br>tabs must be activate                   | is complete ar                     | nd ready for                              | review. The SWI            | P can only be                         | submitted by an            | LEA Administrator.             |    |  |
| Please       | e contact you<br>Print Pri<br>Save | r LEA Administrato           | or when your SWIP<br>tabs must be activate<br>ss Graduatio   | is complete ar<br>ed before they w | nd ready for<br>iill print                | review. The SWI            | P can only be<br>Student En           | submitted by an            | LEA Administrator.             |    |  |
| Please       | Print Pr<br>Save                   | r LEA Administrato           | or when your SWIP<br>tabs must be activate<br>tabs Graduatio | is complete ar                     | nd ready for<br>ill print<br>nglish Learn | review. The SWI            | Submit<br>P can only be<br>Student En | submitted by an            | LEA Administrator.             |    |  |

| alidation Issues t<br>EMY (1147) | his tab will a           | ppear. Select                                                                                                    | the tab to fix th                                                                                                    | e issues.                                                                                                    |                                                                                                    |
|----------------------------------|--------------------------|----------------------------------------------------------------------------------------------------|----------------------------------------------------------------------------------------------------|----------------------------------------------------------------------------------------------------|----------------------------------------------------------------------------------------------------|
| EMY (1147)                       |                          |                                                                                                    |                                                                                                    |                                                                                                    |                                                                                                    |
|                                  |                          |                                                                                                    |                                                                                                    |                                                                                                    |                                                                                                    |
| s Plan                           | Annual Uple              | oad Assessment                                                                                                    | Data                                                                                                    |                                                                                                    |                                                                                                    |
| ssment Components                | Budget File              | s Summary                                                                                                    | Issues                                                                                                    |                                                                                                    |                                                                                                    |
| Note: All tabs must be activate  | ed before they will prin | t<br>Learner Progress                                                                                                    | Student Engagement S                                                                                                    | urvey                                                                                                    |                                                                                                    |
|                                  |                          | 2018-2                                                                                                    | 2019                                                                                                    |                                                                                                    |                                                                                                    |
| Advanced                         |                          | Proficient                                                                                                    | Basic                                                                                                    | Below Basic                                                                                                    |                                                                                                    |
|                                  | AT Progress Graduatio    | ssment Components Budget File Iministrator when your SWIP is complete and rea Note: All tabs must be activated before they will prin AT Progress Graduation Rate English At Advanced | Sament     Components     Budget     Files     Summary       Iministrator when your SWIP is complete and ready for review. The SW       Note: All tabs must be activated before they will print   AT Progress       AT Progress     Graduation Rate     English Learner Progress   2018-2 2018-2 | Sament     Components     Budget     Files     Summary     Validation<br>Issues       Iministrator when your SWIP is complete and ready for review. The SWIP can only be submitted by<br>Note: All tabs must be activated before they will print     Iministrator when your SWIP is complete and ready for review. The SWIP can only be submitted by<br>Note: All tabs must be activated before they will print       AT Progress     Graduation Rate     English Learner Progress     Student Engagement S       2018-2019     Advanced     Proficient     Basic | Sament     Components     Budget     Files     Summary     Validation       Inninistrator     Budget     Files     Summary     Validation       Inninistrator     when your SWIP is complete and ready for review. The SWIP can only be submitted by an LEA Administrator.       Note:     All tabs must be activated before they will print |

| choolwide Improvement Plan (SWIP) (33)                                                                                                    | G |
|----------------------------------------------------------------------------------------------------|---|
| Pata Validation Issues will appear in red. Click on the tab listed to fix that error. When here are no errors, the Data Validation Issues tap will disappear. <u>Click Save</u> when finished.                                                                                                    |   |
| RIDGE ACADEMY (1147)                                                                                                    |   |
| Stake         Needs         Plan         Annual         Upload         Assessment           Holders         Assessment         Components         Budget         Files         Summary                                                                                                    |   |
| Print Preview       Note: All tabs must be activated before they will print         Save         Note: if your validation errors that have already been corrected, please click the Save button to revalidate this page.         Annual Budget         • Error: Total amount budgeted does not match total allocation amount |   |
|                                                                                                    |   |
| Needs Assessment  • Error: All questions require responses                                                                                                    |   |
| Needs Assessment  • Error: All questions require responses  Plan Components  • Error: One or more responses are missing                                                                                                    |   |
| Needs Assessment         • Error: All questions require responses         Plan Components         • Error: One or more responses are missing         • Error: At least one Prioritized Need is missing a value                                                                                                    |   |

# Schoolwide Improvement Plan (SWIP) (34)

Once each tab is completed and there are no Data Validation Issues, the Assurance/Submit tab will appear. Select this tab. Read through assurances. The Superintendent /designee can submit the SWIP by clicking on the submit button at the bottom of the assurances.

| Stake Needs Plan Annual Upload Assessment Assurance Assessment Assurance Surger Files Surger Files Surger Such Such Statement Such Res Surger Statement Such Res Surger Statement Statement Statemen |                                                                                                    |
|----------------------------------------------------------------------------------------------------|----------------------------------------------------------------------------------------------------|
| Dease context your LEX Administrator where your StriP's is complete, and yearly for yourse. The StriP's an StriP's and only for solaritated by an LEX Administrated                                                                                                    |                                                                                                    |
| FILE FIEWER Note: At data must be about the second dense they we prove<br>Save                                                                                                    |                                                                                                    |
| ASSURANCE                                                                                                    |                                                                                                    |
| EVERY STUDENT SUCCEEDS ACT (ESSA)<br>Each school the Local Educational Agency proposes to serve will receive all of the State and local lands it would have received in the absence of funds rece                                                                                                    |                                                                                                    |
| section, Sec. 1003 (e) (2).                                                                                                    |                                                                                                    |
| GENERAL ASSURANCES ESSA, Sec. 8306 (a)                                                                                                    |                                                                                                    |
| The LEA, pursuant to section 8306 (a) of every Student Succeeds Act, hereby agrees to the following assurances-                                                                                                    |                                                                                                    |
| <ol> <li>Each such program will be administered in accordance with all applicable statutes, regulations, program plana, and applications;</li> <li>The control of funds provided under each such program and title to property acquired with program funds will be in a public agency or in a eligible pr</li> </ol>                                                                                                    | CERTIFICATION                                                                                                    |
| As superint<br>correct. It<br>this docum:                                                                                                    | tendent or other legally authorized school district official, I hereby certify that, to the best of my k<br>inther certify that the district will comply with the requirements of the program covered in the appl<br>ent, and I am legally authorized by the school district to sign and file this document.                                                                                                    |
| Submit                                                                                                    |                                                                                                    |
|                                                                                                    | Image: Image: |

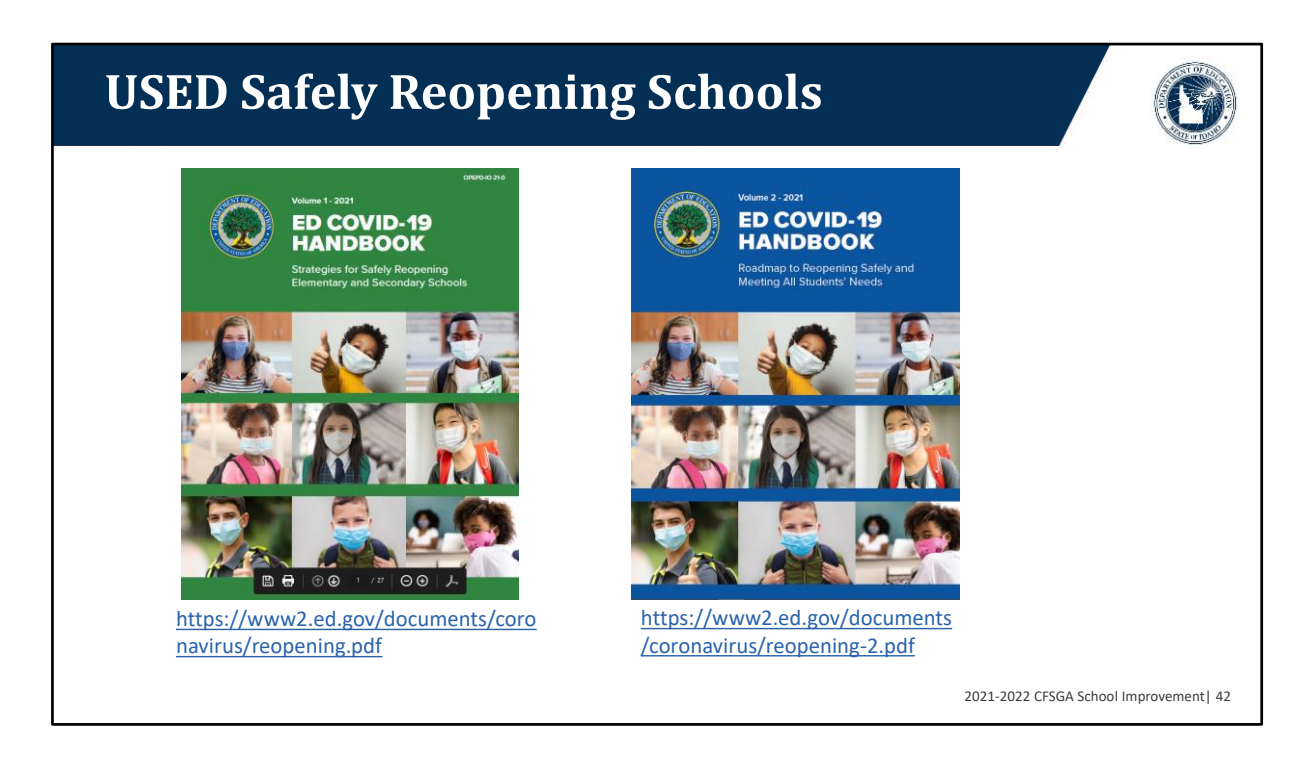

The U.S. Department of Education has recently published two resources related to opening and keeping schools opened. The first volume focuses primarily on health and safety measures and the second volume provides strategies for promoting educational equity by addressing opportunity gaps that have only increased due to the pandemic.

### **School Improvement SWIP**

**Tyson Carter** | School Improvement Coordinator Idaho State Department of Education 650 W State Street, Boise, ID 83702 208.332.6800 tcarter@sde.idaho.gov www.sde.idaho.gov

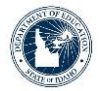

Supporting Schools and Students to Achieve SHERRI YBARRA, ED.S., SUPERINTENDENT OF PUBLIC INSTRUCTION

2021-2022 CFSGA School Improvement| 43